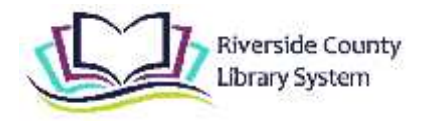

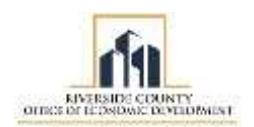

### Sistema De Bibliotecas del Condado de Riverside Guía Rapida de Chromebook

#### ¿Qué son los Chromebooks?

Un Chromebook es una computadora portátil que se ejecuta en el sistema operativo Google Chrome. Los Chromebooks utilizan principalmente el navegador web Chrome de Google y la amplia variedad de aplicaciones basadas en la nube de Google, así como las aplicaciones disponibles a través de su tienda de aplicaciones Google Play.

#### Introducción a Chromebook

#### 1 Encendendiendo el Chromebook

i Para encender el Chromebook, mantén pulsado el botón de encendido (0) encontrado en el lado derecho del teclado.

ii Seleccione una red de la lista "Conectarse a la red" para conectarse a Internet.

#### 2a Como iniciar sesión si NO tiene una cuenta de Google

i En la parte inferior izquierda de la pantalla, haz clic en el botón "Navega como invitado". Esto le permitirá usar el Chromebook sin ingresar a una sesión de Google. Cuando utilice el Chromebook como usuario invitado, los archivos descargados en el Chromebook y tu historial de navegación se eliminarán cuando cierres la sesión.

ii La ventana mostrará 'Library Patron' con una flecha. Haz clic en la flecha, esto lo llevará al navegador. 'Navegar como invitado' y 'Agregar persona' son opciones proporcionadas.

iii Si desea crear una cuenta de Google, una vez que haya
 iniciado sesión como invitado, puede hacer clic en el icono de
 Chrome ( 
 ) en la parte de abajo al centro de la pantalla.

iv Introduzca accounts.google.com/signup en la barra de URL.Se le pedirá que complete su nombre junto con una contraseña y un nombre de usuario.

v Una vez completado, puede usar ese correo electrónico y contraseña para iniciar la próxima sesión.

# **2b** Iniciar sesión SÍ tiene una cuenta de Google

i Aparecerá una ventana que dice "Inicia sesión en tu Chromebook". Si tienes una cuenta de Google (un correo electrónico que termina en @gmail.com) inicia sesión con tu correo electrónico y contraseña.

ii Aparecerá una ventana que dice "¡Has iniciado sesión!" y le pedirá que haga clic en aceptar y continuar.

iii Aparecerá una ventana para "Aplicaciones y servicios de Google Play ". Puede omitir o permitir.

iv Ya has iniciado sesión en tu Chromebook

#### 3 Apagar el Chromebook

i Mantén pulsado el botón de encendido (😃) encontrado en el lado derecho del teclado.

ii Seleccione Apagar, localizado al lado izquierdo de las opciones.

iii Tu Chromebook ahora se apagará.

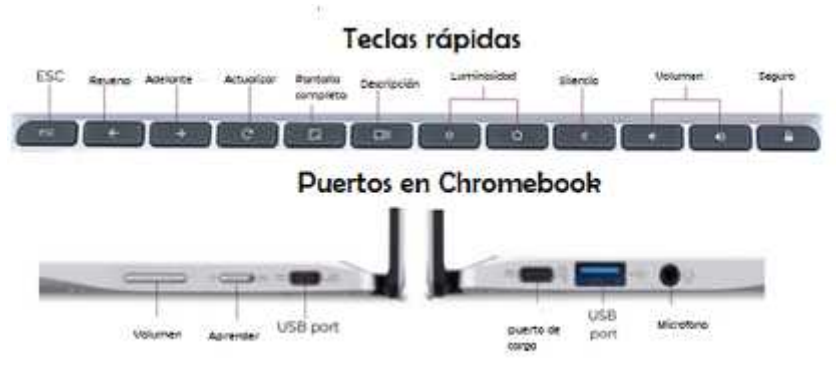

## ¿NECESITA MÁS AYUDA?

Llama a la biblioteca donde tomaste prestado el Chromebook.